## How to 'Resend' a SecurePackage.

| The second second second second second second second second second second second second second second second se | SendtCertified"  |  |            | Q Search mail |                               | ×                          | ?          |        | •  | Ð      |
|----------------------------------------------------------------------------------------------------|------------------|--|------------|---------------|-------------------------------|----------------------------|------------|--------|----|--------|
|                                                                                                    |                  |  | ecure Inbo | x             |                               |                            |            |        |    |        |
|                                                                                                    | New Email        |  | •          | From          | Subject                       | Received                   |            | Action |    |        |
|                                                                                                    | Dashboard        |  | 9          | hitesh rao    | RE:testing icon               | 09/15/2021 04:34:11 AM EST | e 0        | :      | î  |        |
| Ð                                                                                                    | Secure Package 🔨 |  | D          | varun vk      | It is a long established fact | 09/06/2021 02:26:45 AM EST |            | :      | Î  | $\sim$ |
|                                                                                                    | Inbox 17         |  | H          | carl moris    | FW:FW:test                    | 08/30/2021 04:10:01 AM EST |            | :      | Î  |        |
| >                                                                                                    | Sent             |  |            |               | FW:test                       | 08/30/2021 04:07:09 AM EST |            | :      | Î  | $\sim$ |
| Ē                                                                                                    | Recycle Bin 2    |  | D          |               | FW:hello                      | 08/30/2021 03:10:24 AM EST | e 0        | :      | Î  |        |
|                                                                                                    | Draft 15         |  | D          |               | FW:hello                      | 08/30/2021 03:07:07 AM EST | e 0        | :      | Î. |        |
| 0                                                                                                    | Secure Vault     |  | D          |               | FW:hello                      | 08/30/2021 02:54:48 AM EST | e 0        | :      | Î  |        |
| 2                                                                                                    | Secure Inbox     |  | D          |               | FW:testing emails             | 08/30/2021 01:40:23 AM EST | e 0        | :      | Î. | $\sim$ |
| <b>.</b>                                                                                                    | Contacts 🗸       |  | H          | carl moris    | RE:FW:testing                 | 08/30/2021 12:48:11 AM EST | @ <b>0</b> | :      | Î  |        |
| \$                                                                                                    | Options 🗸        |  | К          |               | FW:testing                    | 08/30/2021 12:40:59 AM EST | e 0        | :      | Î  |        |
|                                                                                                    |                  |  |            |               | RFihello                      | 08/27/2021 03:18:59 AM EST | ~ ^        |        | =  | 0      |

→ Log into your SenditCertified account and on the main menu select SecurePackage, then click on the"**Sent**" button from the dropdown list.

| Ţ        | Sendit <b>Certified</b> |   | ≡      | Q Search mail      |                               |                            | ?  | C    | € |
|----------|-------------------------|---|--------|--------------------|-------------------------------|----------------------------|----|------|---|
|          |                         |   | > Sent |                    |                               |                            |    |      |   |
|          | New Email               |   |        | То                 | Subject                       | Date                       | Ac | tion |   |
|          | Dashboard               |   |        | To: 9rafael_fu     | testing icon                  | 09/15/2021 04:28:26 AM EST | e  | :    | 0 |
| 0        | Secure Package 🖌        | ` |        | To: 3lpmeh0pcf     | testing view icon             | 09/14/2021 11:44:08 PM EST | e  | :    | 0 |
|          | Inbox 💶                 | 2 |        | To: durga.gande469 | hello                         | 09/13/2021 01:54:05 AM EST |    | :    | 0 |
| >        | Sent 4                  | 4 |        | To: Test for from  | Test                          | 09/07/2021 06:39:32 AM EST | e  | :    | 0 |
| Î        | Recycle Bin             | 2 |        | To: liliyic593     | Test                          | 09/07/2021 06:37:56 AM EST | e  | :    | 0 |
|          | Draft 1                 | 5 |        | To: deslamelass    | It is a long established fact | 09/06/2021 02:24:41 AM EST |    | :    | 0 |
| 0        | Secure Vault            |   |        | To: 6abdo.raja.3   | It is a long established fact | 09/06/2021 12:04:41 AM EST |    | :    | 0 |
| 2        | Secure Inbox            | Ī |        | To: 6abdo.raja.3   | testing name                  | 09/03/2021 07:56:09 AM EST |    | :    | 0 |
| <b>±</b> | Contacts                | , |        | To: 6abdo.raja.3   | testing name                  | 09/03/2021 07:52:51 AM EST |    | :    | 0 |
| \$       | Options                 | , |        | To: 3lpmeh0pcf     | testing name                  | 09/03/2021 07:42:29 AM EST |    | :    | 0 |
|          |                         |   |        | To: 3lnmeh0ncf     | testing name                  | 09/03/2021 07:25:27 AM EST |    | •    |   |

→ Click on any individual email and open the message you wish to resend.

| T  | Sendit <b>Certified</b> " | =                                              | e 😑 😳                                                      |  |  |  |  |
|----|---------------------------|------------------------------------------------|------------------------------------------------------------|--|--|--|--|
|    |                           | Sent Email                                     | Back Proof Of Delivery Log                                 |  |  |  |  |
|    | New Email                 | Select Recipient                               | 09/13/2021 01:54:05 AM                                     |  |  |  |  |
| :: | Dashboard                 |                                                | 03/10/2021 01:04:00 AM                                     |  |  |  |  |
| Ø  | Secure Package \land      | durga.gande469@gmail.com                       |                                                            |  |  |  |  |
|    | Inbox 17                  | Selected Recipients                            | 🛔 Contact: 1 🔮 Group: 0                                    |  |  |  |  |
| >  | Sent 4                    | a durga.gande469@gmail.com                     | Recall Resend Copy ^                                       |  |  |  |  |
| Ē  | Recycle Bin 2             | Name:                                          | Phone:                                                     |  |  |  |  |
|    | Draft 15                  | Delivery Options                               | Document Rights Management                                 |  |  |  |  |
| 0  | Secure Vault              | Send Text Alert Need Help?                     | Enable Document Viewing (In Web Browser) • Need He ?       |  |  |  |  |
| 2  | Secure Inbox              | Access Code () Need Help?                      | Restrict Printing Need Help?  Restrict Printing Need Help? |  |  |  |  |
| :  | Contacts 🗸                | Access Code Resend Access Code                 | - · ·                                                      |  |  |  |  |
| ۵  | Options 🗸                 | Notify Recipient of Access Code via Text Alert |                                                            |  |  |  |  |

→ Click the "**Resend**" link for the contact whose SecurePackage you wish to 'Resend'. Your SecurePackage has been resent.